КАК ДОБАВИТЬ СТИКЕРЫ В ТЕЛЕГРАМ? пошаговое руководство

 Проверяем, чтобы наши картинки были размером 512 X 512 рх

2. Убираем фон. Нам надо экспортировать только сам стикер. Наглядно:

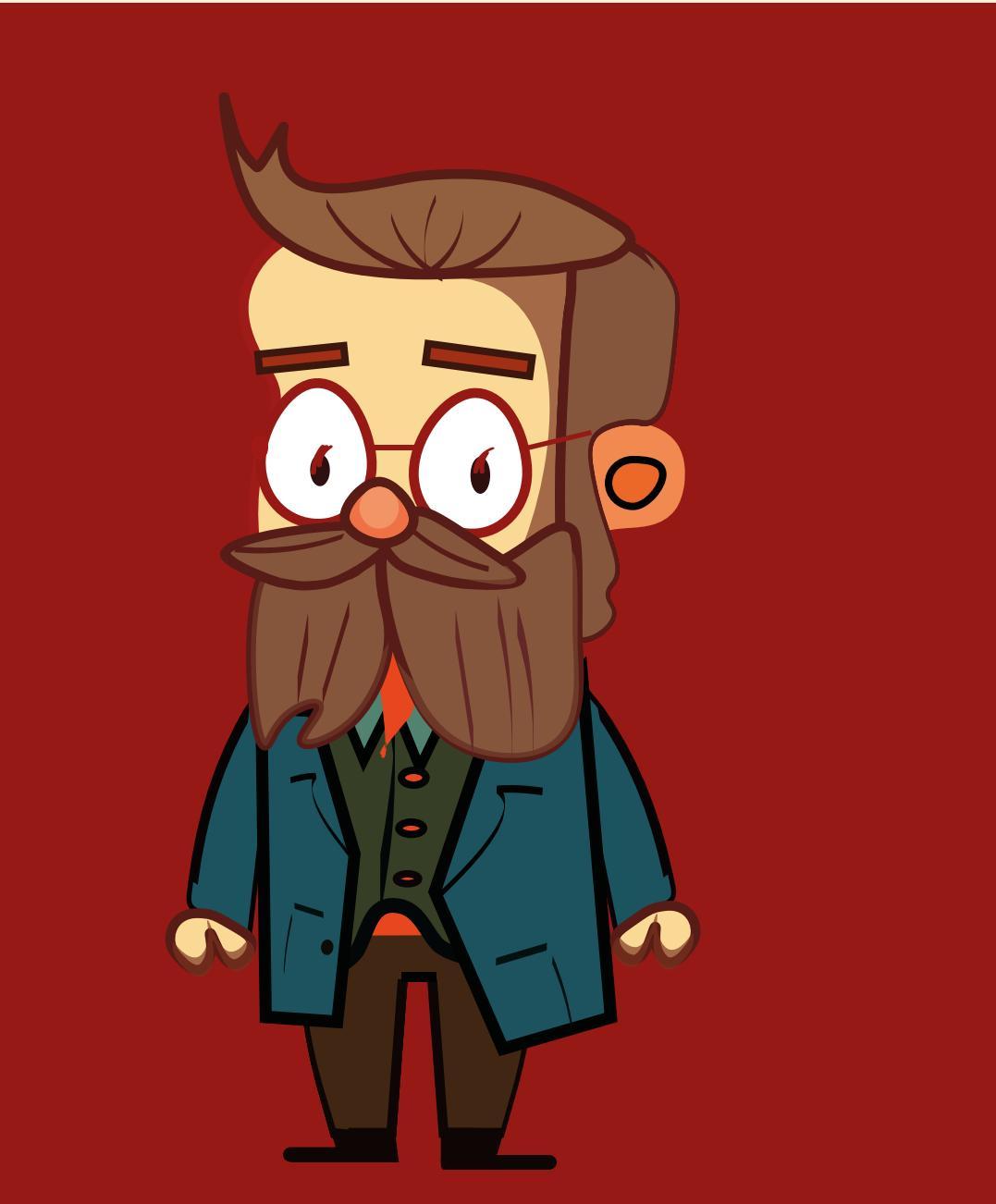

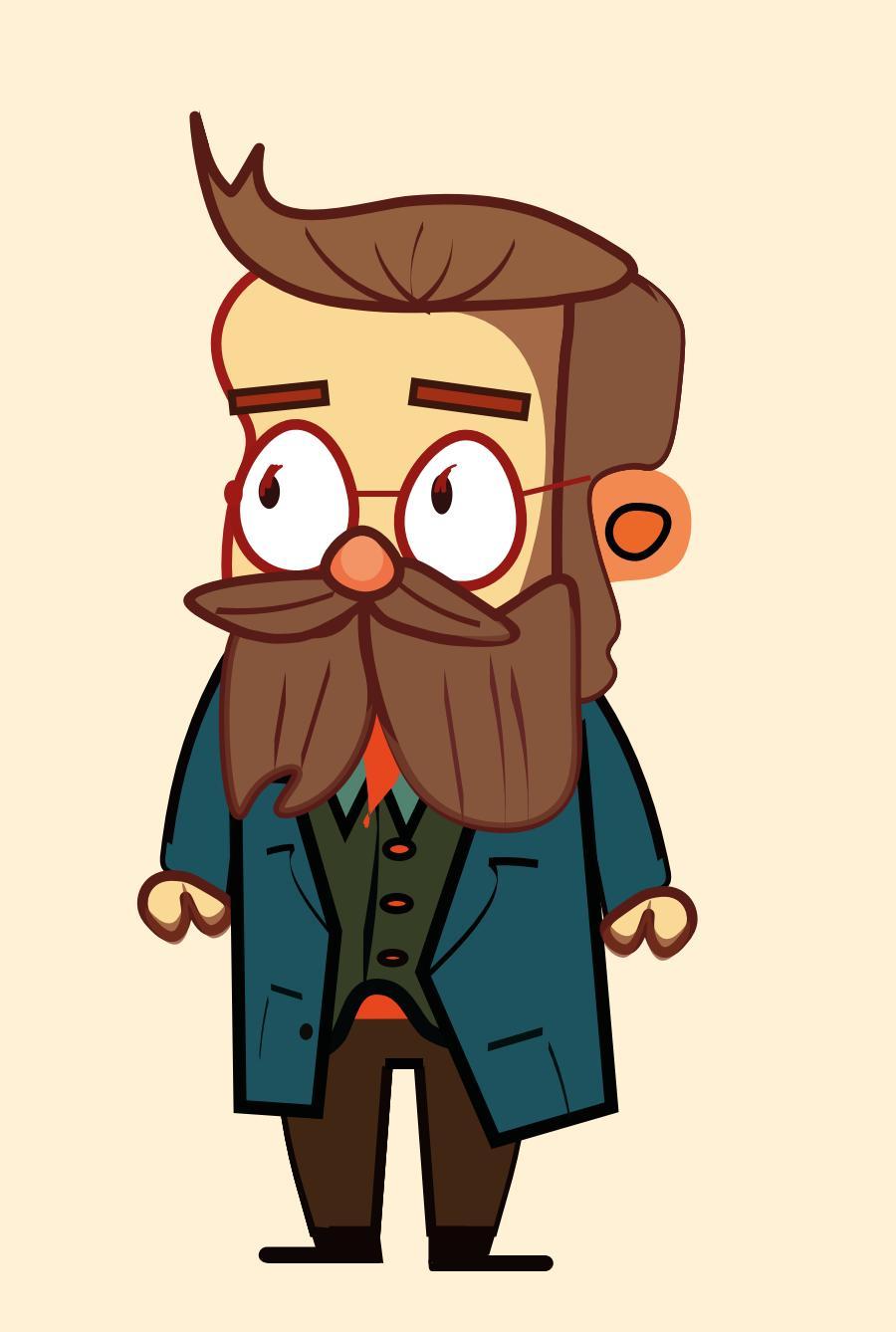

3. Экспортируем в формате "png"

4. Идём по ссылке <u>https://t.me/stickers</u>

5. Перед вами будет такое окно: Наша задача нажать на <u>/newpack</u>

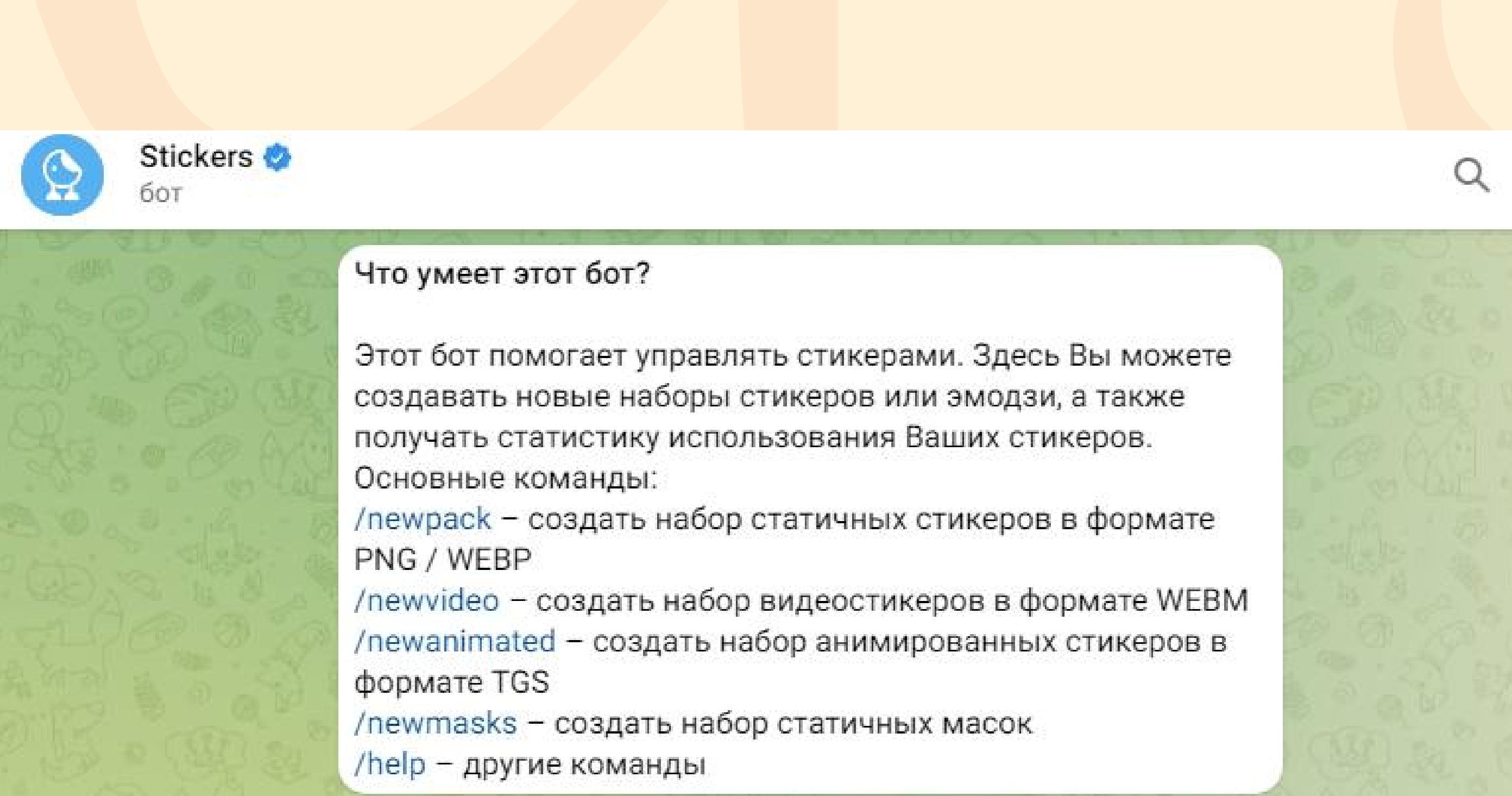

- 6. Затем бот спросит какое название будет у стикерпака. Пишем название.
- 7. Далее загружаем по одному стикеру в формате ФАЙЛА, а не картинки

8. Если вы всё делаете правильно, то бот спросит у вас, с каким эмодзи ассоциируется этот стикер. Например:

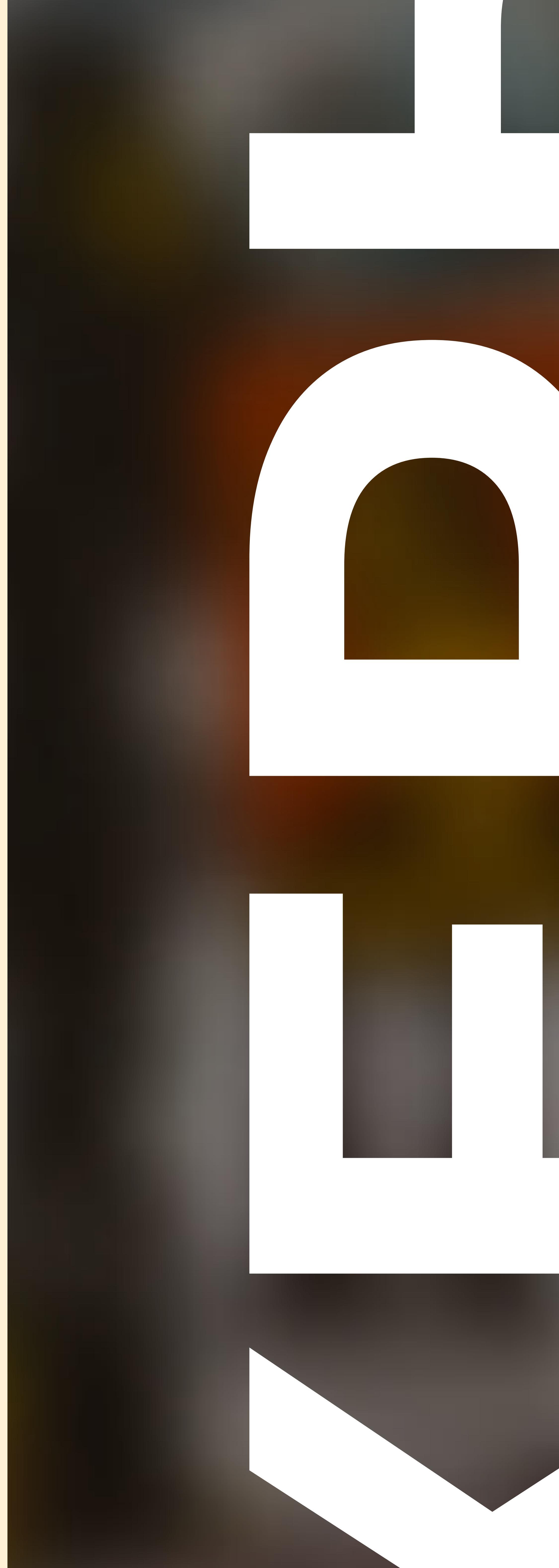

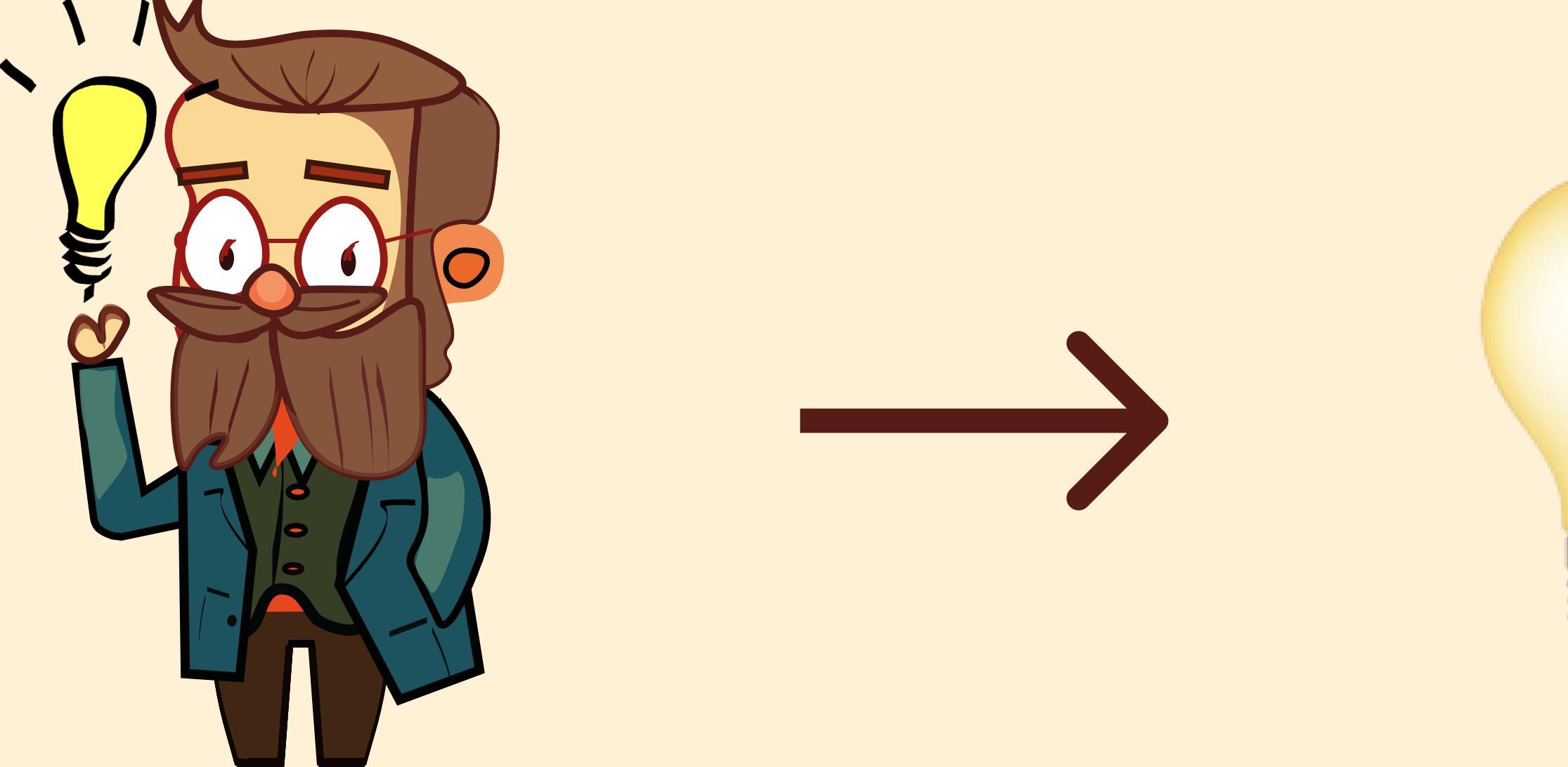

9. Когда вы опубликуете все желаемые стикеры, нужно написать в бот <u>/publish</u>

10. Бот спросит: хотите ли вы добавить обложку на стикерпак. Это необязатльно, но можно сделать для полноты картины. ВАЖНО: картинка должна быть 100 X 100 рх. С прозрачным фоном.

11. Похвалите себя. Вы почти на финишной прямой!

12. Далее бот попросит вас написать короткое название, которое будет использоваться в адресе вашего стикерпака. Например, вы напишите Animals, и бот создаст такую ссылку: <u>https://</u> <u>telegram.me/addstickers/Animals</u>

- 13. Осталось написать команду <u>/done</u>. И если вы всё сделали правильно, бот напишет: "Готово"
- 14. Свои стикеры можно найти по ссылке, которую создал бот. Добавить к себе стикеры, нажав кнопку "Добавить"

15. Готово! Вы восхитительны!

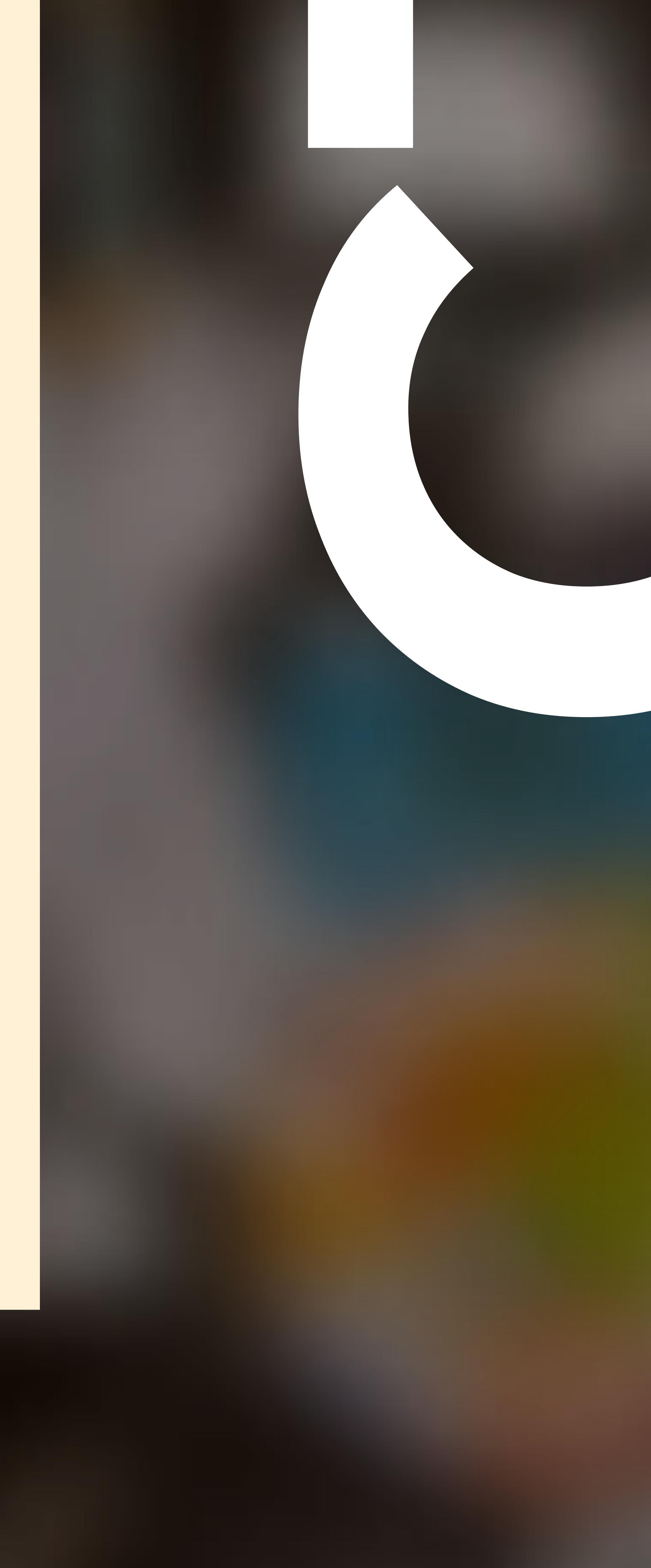